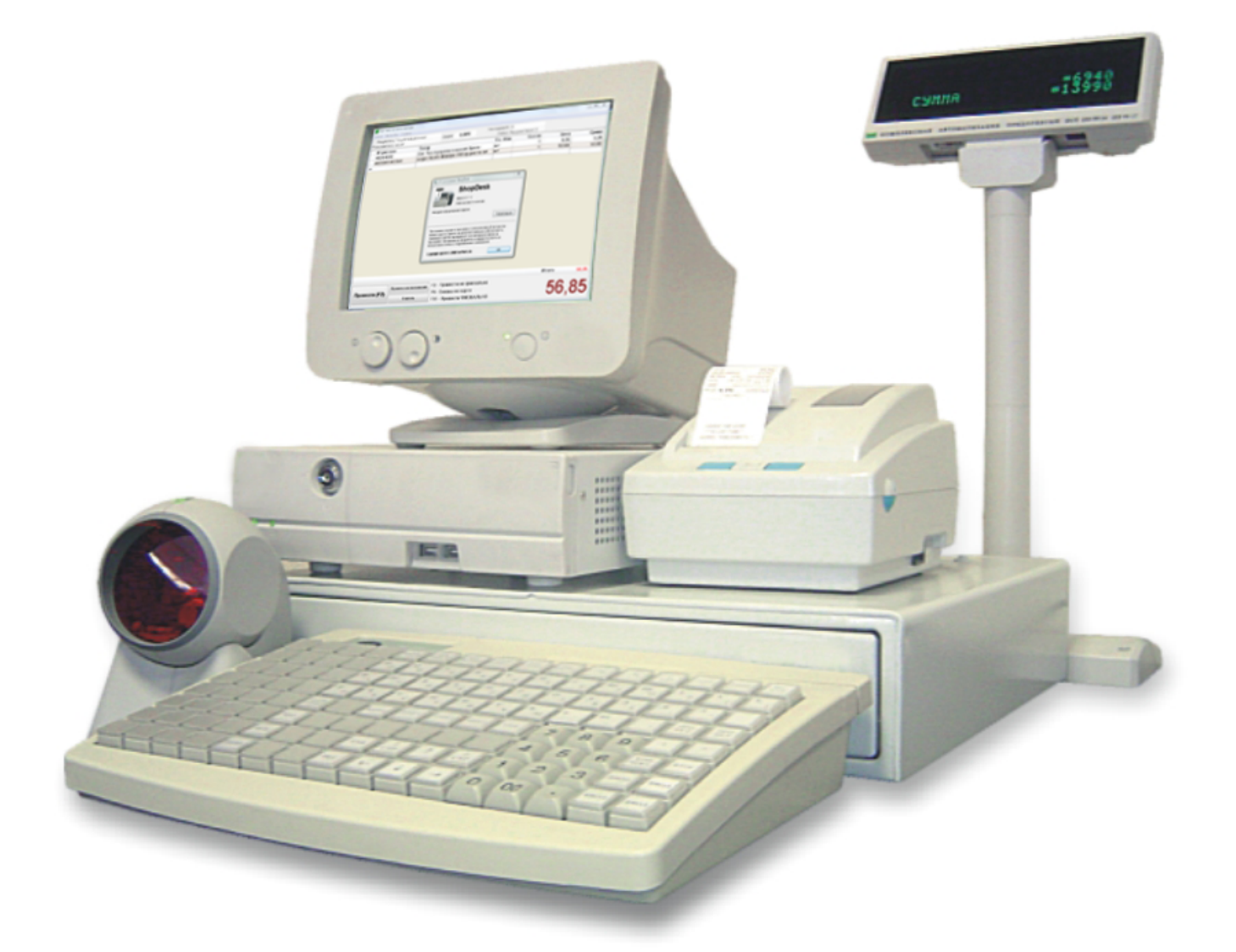

# ShopDesk -

© 2009

| I   |              | 5  |
|-----|--------------|----|
| 1.  |              | 5  |
| 2.  |              | 5  |
| II  | 3            | 8  |
| 1.  |              | 8  |
| 2.  |              | 10 |
| 3.  |              | 11 |
| 4.  |              | 13 |
| 5.  | и и <u>.</u> | 15 |
| III |              | 23 |
| 1.  |              | 23 |
| 2.  | . ,          | 23 |
| 3.  |              | 26 |
| IV  |              | 30 |
| 1.  |              | 30 |
| 2.  |              | 32 |
| 3.  |              | 33 |
| V   | : ShopDesk   |    |
|     |              | 35 |
| 1.  | db_gate.mdb  | 37 |
| 2.  | GRR          | 41 |
| 3.  | MD5          | 42 |
| VI  |              | 45 |

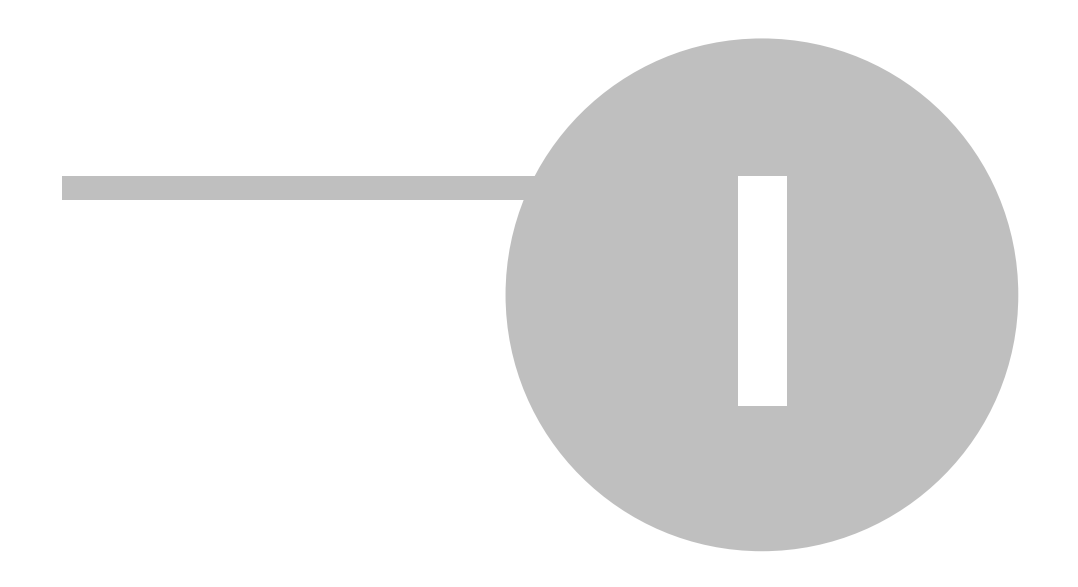

1.

"ShopDesk"

#### 3.5, Shopdesk..."). ShopDesk

"1".

(

1.1.

X Z-

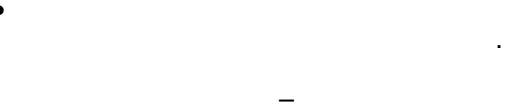

(

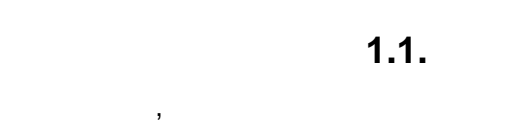

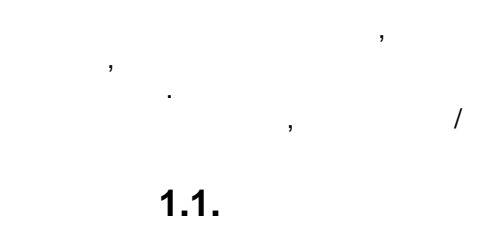

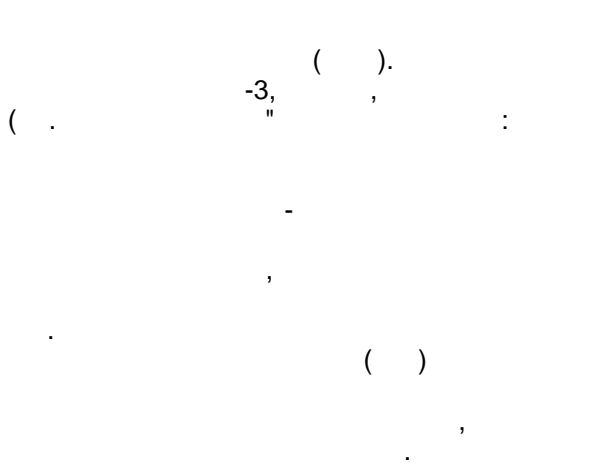

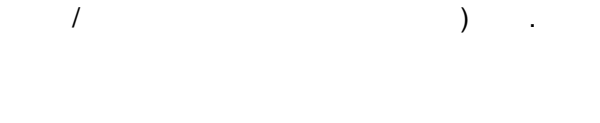

#### "ShopDesk":

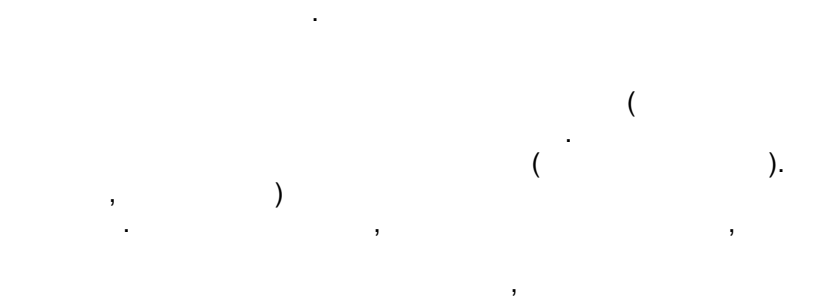

1.2.

),

?

15-INTEL AMD. LAN, LCD), ( 512 1.6 – – Windows. 500 VA. .

:

| 6 | ShopDesk -            |                                                                         |
|---|-----------------------|-------------------------------------------------------------------------|
| • |                       | , , PSC QS6500                                                          |
| • | ,<br>(Lukhan LK-T21). | , Lukhan LK-T21 (WTP-150), Epson TMT88, Samsung STP-103<br>38 , 50 80 . |

, , - ,

.

•

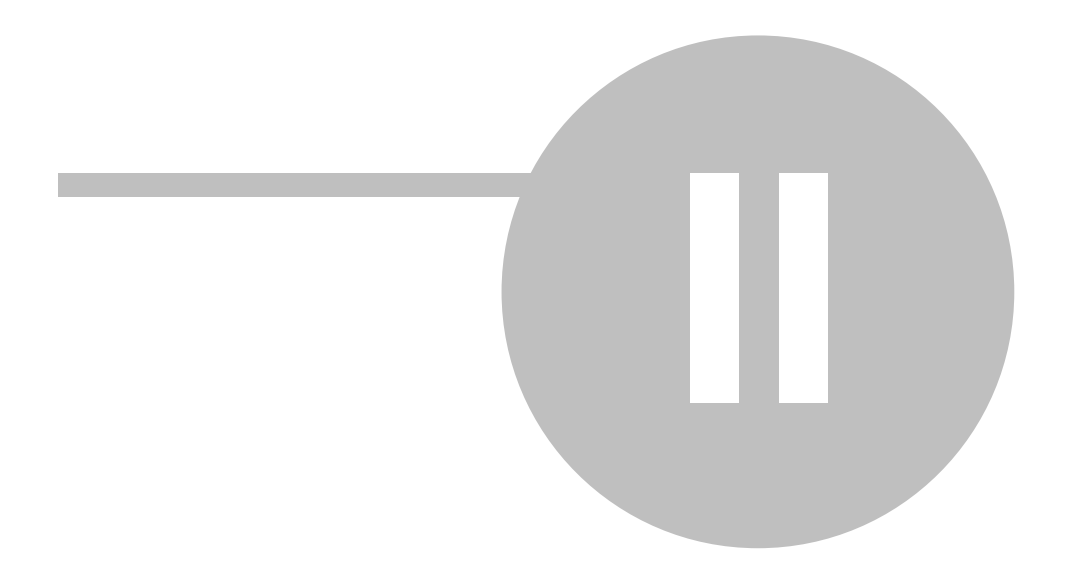

2.

# 1. 2.

3.

#### 2.1.

http://softkb.com.ua

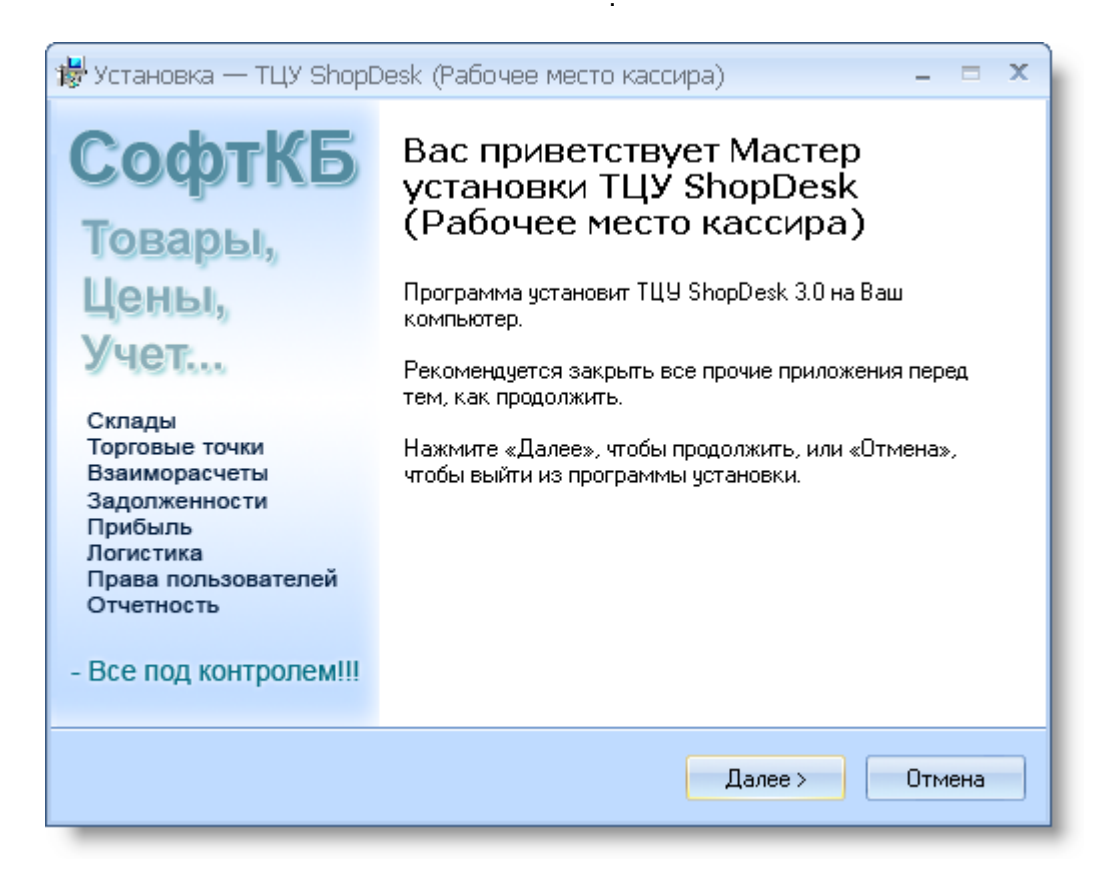

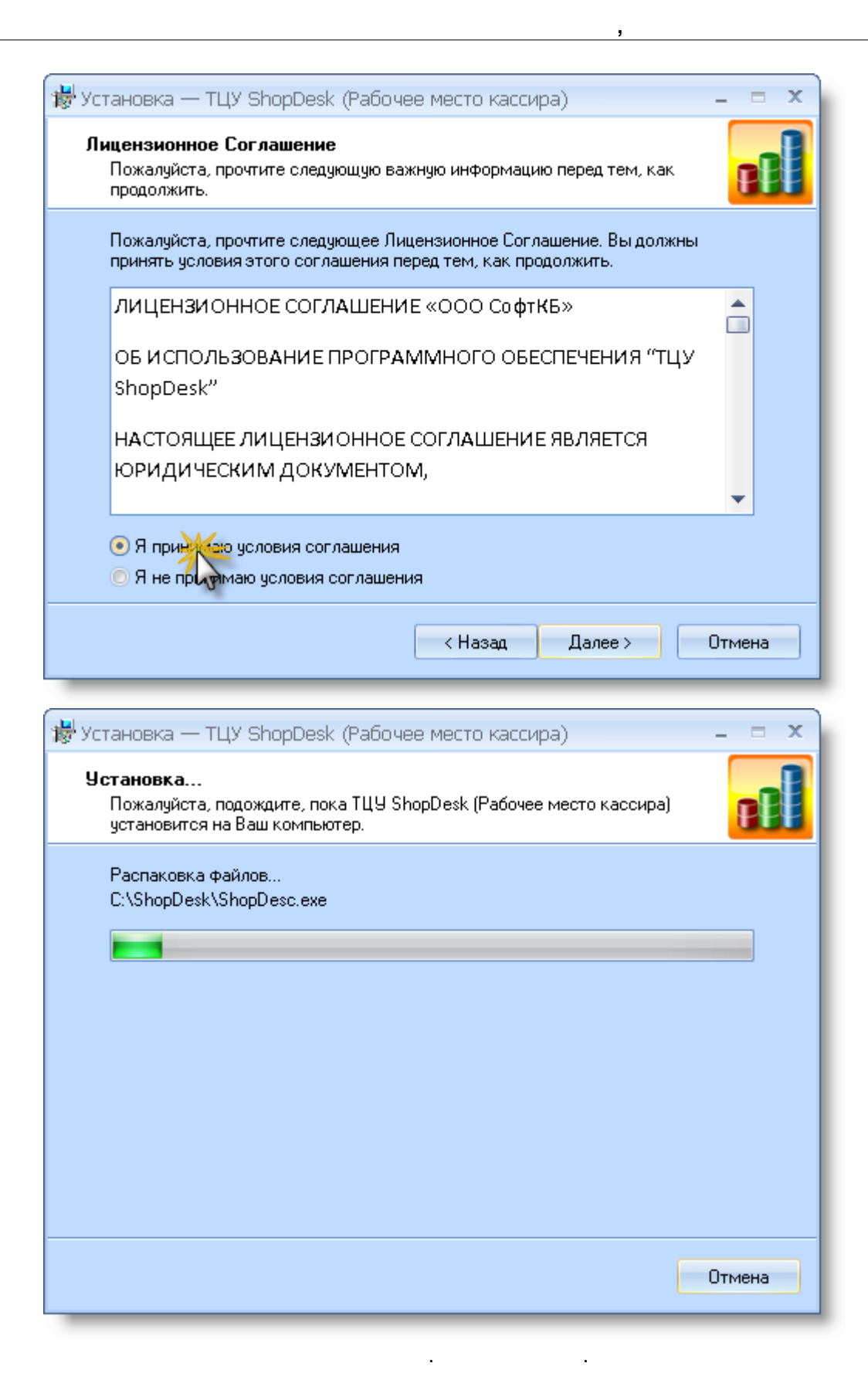

.

#### 2.2.

,

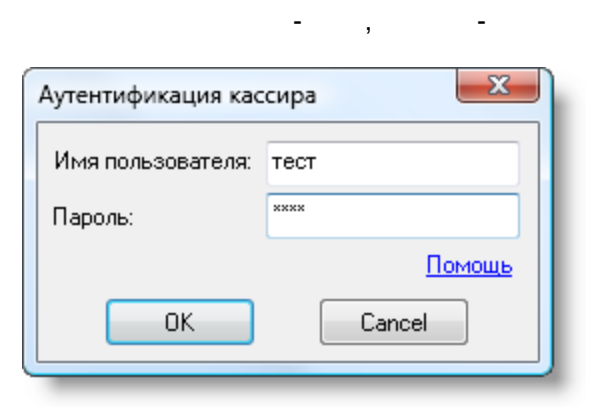

.

| 📝 ТЦУ Рабочее место кассира             | 3                  |                    |                                                  |                  |                      |       |       |
|-----------------------------------------|--------------------|--------------------|--------------------------------------------------|------------------|----------------------|-------|-------|
| Касса Настройки Справка                 |                    |                    |                                                  |                  |                      |       |       |
| Покупатель Розница<br>Пользователь тест |                    | Скидка             | 0,00%                                            | Накладна;<br>Ста | я№ 2<br>пья Касса №1 |       |       |
| Штрих-код                               | Товар              |                    |                                                  | Ед.              | Кол-во               | Цена  | Сумма |
| *                                       |                    |                    |                                                  |                  |                      |       |       |
|                                         |                    |                    |                                                  |                  |                      |       |       |
|                                         |                    |                    |                                                  |                  |                      |       |       |
|                                         |                    |                    |                                                  |                  |                      |       |       |
|                                         |                    |                    |                                                  |                  |                      |       |       |
|                                         |                    |                    |                                                  |                  |                      |       |       |
|                                         |                    |                    |                                                  |                  |                      |       |       |
|                                         |                    |                    |                                                  |                  |                      | Итого | 0,00  |
|                                         | Провести как фиска | <sub>льный</sub> F | 2 - Провес                                       | ти не фискаль    | 5H0                  |       | 0.00  |
| Провести (F2)                           | Очистить           | F                  | F9 - Скидка по карте<br>F11 - Провести ФИСКАЛЬНО |                  |                      |       | 0,00  |
|                                         |                    |                    | •                                                |                  |                      |       |       |

#### ShopDesk

,

| (<br>,<br>, |         | , | ): |   |   |       |   |
|-------------|---------|---|----|---|---|-------|---|
|             | "       | " |    |   | 3 | X- Z- | , |
|             | ,<br>Z- | ) |    | , | , | (     |   |

|          |   | , |      | 11 |
|----------|---|---|------|----|
| ,        |   | ( | Z- ) |    |
| ShopDesk | , |   |      |    |
| ,        | , |   |      |    |
| -        |   |   |      |    |
| . :      |   |   |      |    |
| ShopDesk |   |   |      |    |

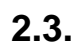

| 📁 ТЦУ Рабочее место кассира                                        |                        |                               |                        |                                |       |       |
|--------------------------------------------------------------------|------------------------|-------------------------------|------------------------|--------------------------------|-------|-------|
| Касса Настройки Справка<br>Покупатель Розница<br>Пользователь тест | Ски                    | идка <b>0,00%</b>             | Накладная N<br>Стать   | <mark>⊯</mark> 6<br>я Касса №1 |       |       |
| Штрих-код<br>*                                                     | Товар                  |                               | Ед. Изм.               | Кол-во                         | Цена  | Сумма |
| Прарадти (Е2)                                                      | Провести как фискальны | м F2 - Провест                | и не фискальн          | 0                              | Итого | 0.00  |
| Провести (н2)                                                      | Очистить               | F9 - Скидка г<br>F11 - Провес | ю карте<br>ти ФИСКАЛЬН | 0                              |       | 0,00  |

" - ". - -. \_ ", "Enter"

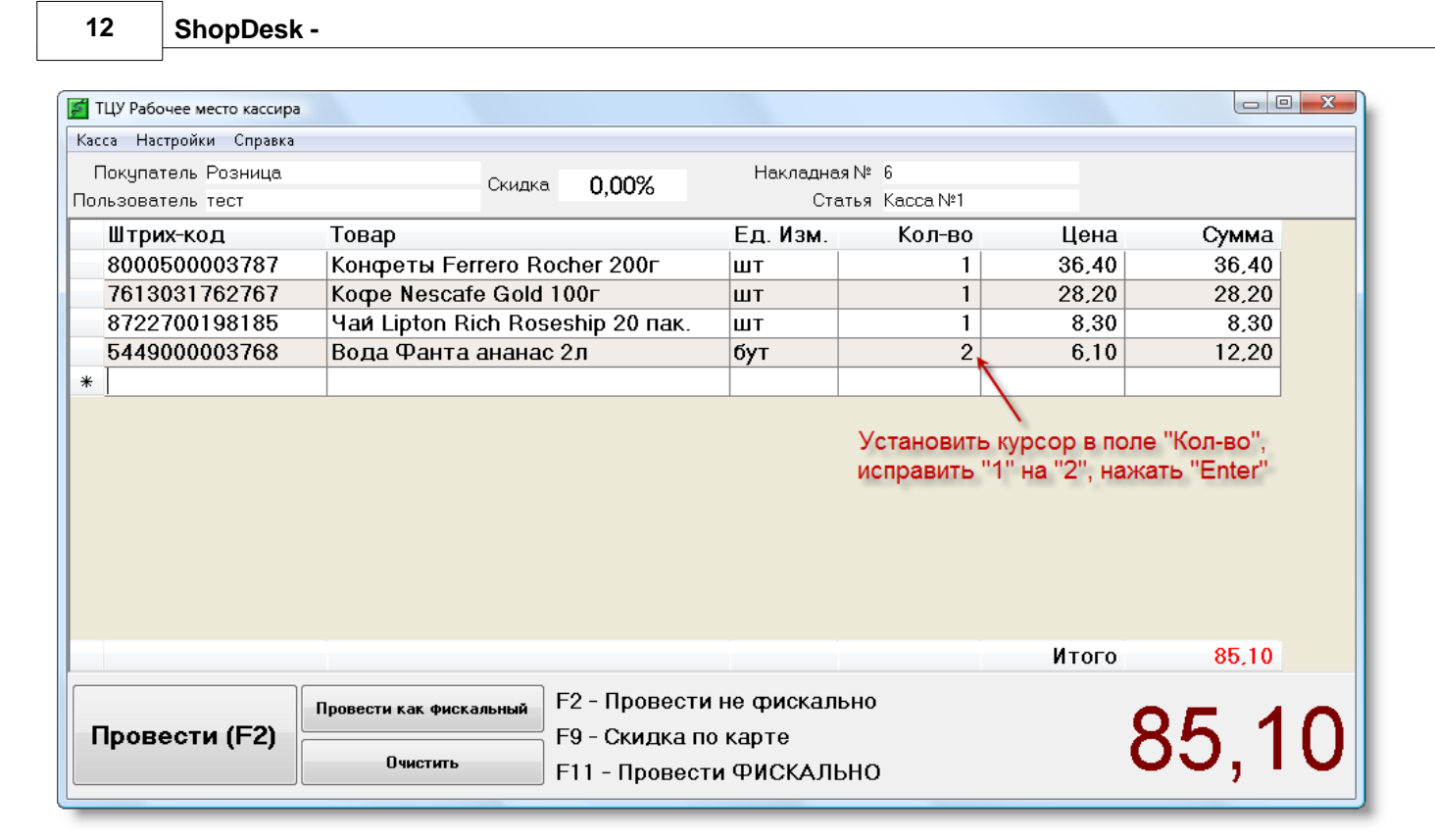

,

"

"

#### "F2"

| Калькулятор       |                                  |
|-------------------|----------------------------------|
| Получено          | 200,00                           |
| Сумма к<br>оплате | 85,10                            |
| Сдача             | 114,90                           |
|                   | Получено от клиента:             |
|                   | 200                              |
| 91                | вердить чек Отмена проводки чека |
| _                 |                                  |

,

.

| " (                       | )                            | (        | 80-   | ):    |  |  |  |
|---------------------------|------------------------------|----------|-------|-------|--|--|--|
| <b>Магази</b><br>ул. Жукс | <b>ін САМ</b><br>раского, 32 | ~        |       |       |  |  |  |
| Чек №                     | 6                            |          |       |       |  |  |  |
| Дата                      | 05.03.2009                   | 17:33:09 |       |       |  |  |  |
| Товар                     |                              | Кол-во   | Цена  | Сумма |  |  |  |
| Конфеты<br>200г           | Ferrero Rocher               | 1        | 36,40 | 36,40 |  |  |  |
| Koche Neso                | cafe Gold 100r               | 1        | 28,20 | 28,20 |  |  |  |
| Чай Liptor<br>пак.        | n Rich Roseship 20           | 1        | 8,30  | 8,30  |  |  |  |
| Вода Фан                  | та ананас 2л                 | 2        | 6,10  | 12,20 |  |  |  |
|                           | (                            | Сумма    |       | 85,10 |  |  |  |
| Кассир                    | ٦                            | ест      |       |       |  |  |  |
| Нефискальный чек          |                              |          |       |       |  |  |  |

"

,

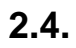

, ,

ShopDesk

.

| 💋 ТЦУ Рабочее место кассира |                                                                              |                                                                                                  |  |  |  |  |  |  |
|-----------------------------|------------------------------------------------------------------------------|--------------------------------------------------------------------------------------------------|--|--|--|--|--|--|
| Настройки Справка           |                                                                              |                                                                                                  |  |  |  |  |  |  |
| Настройки                   | 4 ShopDesk 🛛 📈 🗠 🗠 🗸 🗸 🗸 🗠                                                   | -S                                                                                               |  |  |  |  |  |  |
| Клавиатур                   | ia 🎝                                                                         | Скидкі                                                                                           |  |  |  |  |  |  |
| грих-код                    | Товар                                                                        |                                                                                                  |  |  |  |  |  |  |
|                             |                                                                              |                                                                                                  |  |  |  |  |  |  |
|                             |                                                                              |                                                                                                  |  |  |  |  |  |  |
|                             | Рабочее место и<br>Настройки С<br>Настройки<br>Клавиатур<br>Г <b>РИХ-КОД</b> | Рабочее место кассира<br>Настройки Справка<br>Настройки ShopDesk<br>Клавиатура<br>Грих-код Товар |  |  |  |  |  |  |

13

"

-

| Аутентификация администратора                                                         |      |  |  |  |  |  |  |  |
|---------------------------------------------------------------------------------------|------|--|--|--|--|--|--|--|
| Для доступа к настройкам используйте логин и<br>пароль администратора учетной системы |      |  |  |  |  |  |  |  |
| Имя:                                                                                  | тест |  |  |  |  |  |  |  |
| Пароль:                                                                               | XXXX |  |  |  |  |  |  |  |
| OK Cancel                                                                             |      |  |  |  |  |  |  |  |

| Строка подключения: Provider=Micros                     | oft.Jet.OLE   | DB.4.0;User ID=Admin;Data Sou | rce=C:\tcu2\                            | .shopdesc\db_                            | _gate.mdb;Mode=Share De                     | eny None;Persis                                 |
|---------------------------------------------------------|---------------|-------------------------------|-----------------------------------------|------------------------------------------|---------------------------------------------|-------------------------------------------------|
| Получатель товара по умолчанию: Розн                    |               |                               | •                                       | Список доступных торговых точек для РМК: |                                             |                                                 |
| Статья:                                                 | Kacca Nº      | 1                             | •                                       | Номер ТТ                                 | Название                                    | Фискальн                                        |
| Каталог выгрузки файлов GRR:                            | C:\ShopD      | esk/grr/                      |                                         | 270                                      | Магазин САМ<br>Скрал                        | Нет                                             |
| Название магазина:                                      | Магазин       | CAM                           |                                         |                                          |                                             | 1.101                                           |
| Адрес магазина:                                         | ул. Жуков     | эского, 32                    |                                         |                                          |                                             |                                                 |
| Течать                                                  |               |                               |                                         |                                          |                                             |                                                 |
| Разрешить печать нефискалы                              | ных чеков:    | <b>0</b> 0 yay                |                                         |                                          |                                             |                                                 |
| ши;                                                     | рина чека:    | 00 MM                         | •                                       |                                          |                                             |                                                 |
| Рискальный регистратор<br>Разрешить печать фи           | юк. чеков:    |                               |                                         |                                          |                                             |                                                 |
| Фискальный рег                                          | истратор:     | МИНИ-ФП (Украина)             | T                                       | Добав                                    | ить Редактировать                           | Удалить                                         |
| (                                                       | СОМ порт:     | 1 -                           |                                         |                                          |                                             |                                                 |
| Грава кассира                                           |               |                               |                                         |                                          |                                             |                                                 |
| Разрешить удал-е строк и очи                            | істку чека:   |                               |                                         |                                          |                                             |                                                 |
| I ребовать основания при                                | удалении:<br> |                               |                                         |                                          |                                             |                                                 |
| Разрешить отгрузку товаров                              | в минус :     | V                             |                                         |                                          |                                             |                                                 |
|                                                         |               |                               |                                         |                                          |                                             |                                                 |
|                                                         |               | Coverand                      |                                         | 0+                                       |                                             | Справка                                         |
|                                                         |               | Сохранить                     |                                         | От                                       | мена                                        | Справка                                         |
|                                                         |               | Сохранить                     |                                         | От                                       | мена                                        | Справка                                         |
| -                                                       |               | Сохранить                     | , , , , , , , , , , , , , , , , , , , , | От                                       | мена                                        | Справка<br>"                                    |
| -<br>".<br>"                                            |               | Сохранить                     | ,                                       | OT                                       | мена                                        | Справка                                         |
| -<br>n<br>n                                             |               | Сохранить<br>"<br>- ,         | , "                                     |                                          | мена                                        | Справка<br>"                                    |
| -<br>".<br>"                                            |               | Сохранить<br>"<br>- ,         | ,<br>"".                                | От<br>"                                  | мена                                        | Справка<br>"                                    |
| ".<br>".<br>,<br>tm#anc_articles                        |               | Сохранить<br>"<br>- ,         | ,<br>"".                                | <br>"<br>- htt                           | мена                                        | Справка<br>"<br>/helptcu/35000.                 |
| "<br>"<br>,<br>tm#anc_articles                          | GRR -         | Сохранить<br>"<br>- ,         | ,<br>"".                                | <br>"<br>- http<br>,                     | мена                                        | Справка<br>"<br>/helptcu/35000                  |
| "",<br>tm#anc_articles                                  | GRR -         | Сохранить<br>"<br>- ,         | , "<br>"".                              | <br>"<br>- htt<br>,                      | мена                                        | Справка<br>"<br>/helptcu/35000.                 |
| "<br>"<br>tm#anc_articles<br>"grr",                     | GRR -         | Сохранить<br>"<br>- ,         | , "<br>"".                              | <br>"<br>- htt<br>,                      | мена                                        | Справка<br>"<br>/helptcu/35000.                 |
| ,<br>"."",<br>tm#anc_articles<br>"grr",<br>"            | GRR -         | Сохранить<br>",               | ,<br>"                                  | <br>"<br>- htt<br>,                      | мена                                        | Справка<br>"<br>/helptcu/35000.<br>,<br>",      |
| "<br>tm#anc_articles<br>"grr",<br>"<br>Server\C\grr.    | GRR -         | Сохранить<br>- ",             | , "<br>"".                              | <br>"<br>- htt<br>,<br>,                 | мена<br>"<br>p://softkb.com.ua/<br>"        | Справка<br>"<br>/helptcu/35000.<br>,<br>,<br>,  |
| tm#anc_articles<br>""",<br>"grr",<br>"<br>Server\C\grr. | GRR -         | Сохранить<br>- ",<br>,        | , n                                     | "<br>- htt<br>,                          | мена<br>"<br>p://softkb.com.ua/<br>"<br>GRR | Справка<br>"<br>/helptcu/35000.<br>,<br>,<br>", |
| "",<br>tm#anc_articles<br>"grr",<br>"<br>Server\C\grr.  | GRR -<br>_    | Сохранить<br>- ",<br>,        | , II. II.                               | "<br>- htt<br>,<br>,                     | мена<br>"<br>p://softkb.com.ua/<br>"<br>GRR | Справка<br>"<br>/helptcu/35000.<br>,<br>,<br>,  |

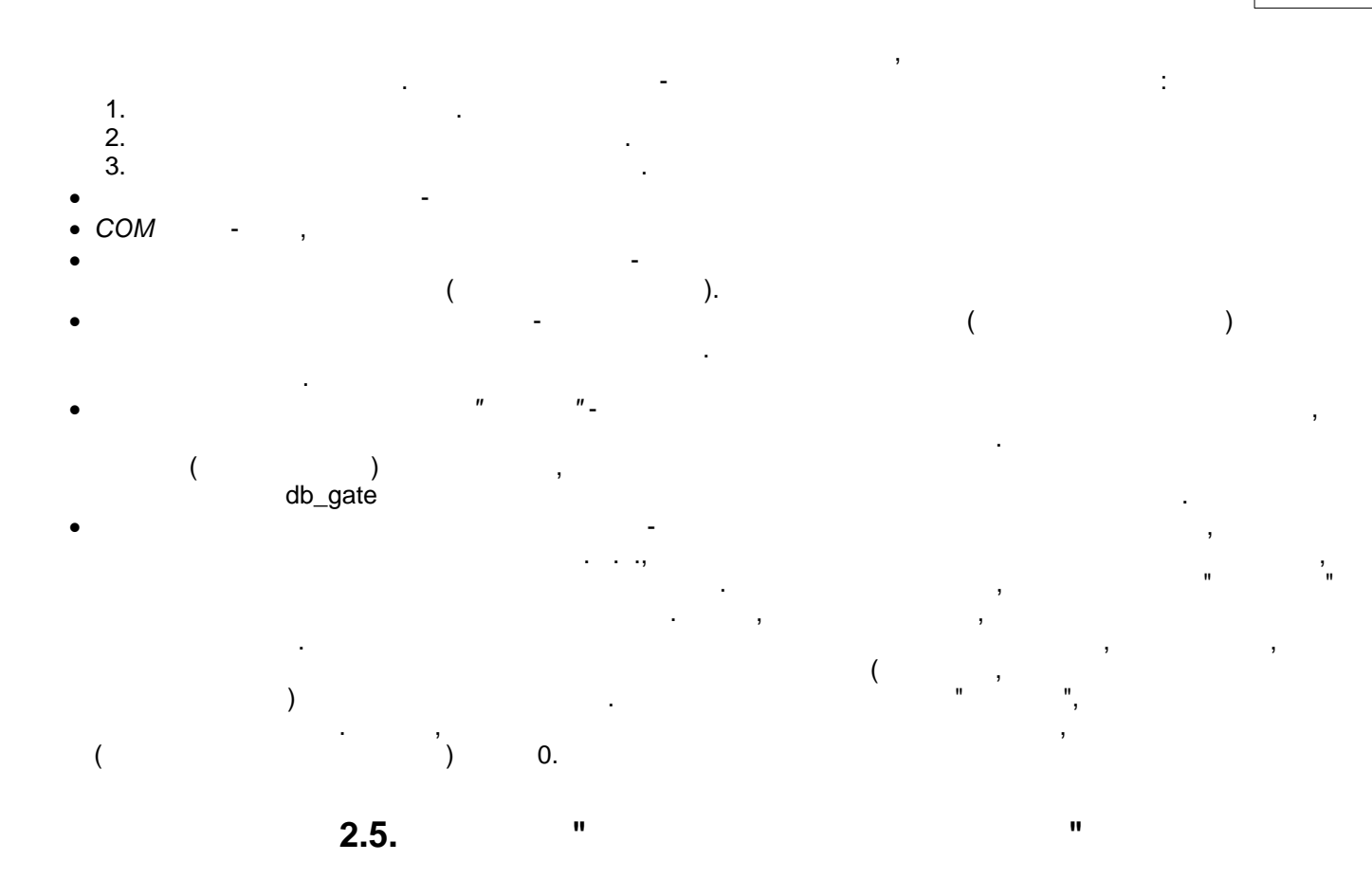

| -       |    |   |   |    |   | <u>SoftKB</u> | MSSQL-         | MEGAKOT             |
|---------|----|---|---|----|---|---------------|----------------|---------------------|
| Comion  |    | " | " | ", |   |               | "Microsoft OLE | DB Provider for SQL |
| Server, |    |   |   |    | ( |               | ),             | n                   |
|         | ". |   |   |    |   |               | •              |                     |

| 🗊 Свойства связи с данными                              |
|---------------------------------------------------------|
| Поставщик данну Подключение Дополнительно Все           |
| Выберите поих облаемые данные:                          |
|                                                         |
| Поставщики ULE DB                                       |
| MediaCatalogWebDB OLE DB Provider                       |
| Microsoft Jet 3.51 OLE DB Provider                      |
| Microsoft Jet 4.0 OLE DB Provider                       |
| Microsoft Office 12.0 Access Database Engine OLE DB Pro |
| Microsoft OLE DB Provider for Analysis Services 9.0 😑   |
| Microsoft OLE DB Provider For Data Mining Services      |
| Microsoft OLE DB Provider for Indexing Service          |
| Microsoft OLE DB Provider for ODBC Drivers              |
| Microsoft OLE DB Provider for OLAP Services 8.0         |
| Microsoft OLE DB Provider for Oracle 2                  |
| Microsoft OLE DB Provider for Search                    |
| Microsoft OLE DB Provider for SQL Server                |
| Microsoft OLE DB Provider for Visual FoxPro             |
|                                                         |
|                                                         |
| Далее >>>>>>>>>>>>>>>>>>>>>>>>>>>>>>>>>>>               |
| 3 4                                                     |
|                                                         |
| ОК Отмена Справка                                       |
|                                                         |

| 🛒 Свойства связи с данными                             |  |  |  |  |  |
|--------------------------------------------------------|--|--|--|--|--|
| Поставщик данных Подключение Дополнительно Все         |  |  |  |  |  |
| Для подключения к данным SQL Server укажите следующее: |  |  |  |  |  |
| 1. Выберите или введите имя сервера:                   |  |  |  |  |  |
| МЕДАКОТ 4 🗸 Обновить                                   |  |  |  |  |  |
| 2. Для входа в сервер использовать:                    |  |  |  |  |  |
| учетные сведения Windows NT                            |  |  |  |  |  |
| 🔘 следующие имя и пароль пользователя:                 |  |  |  |  |  |
| Пользователь:                                          |  |  |  |  |  |
| Пароль:                                                |  |  |  |  |  |
| Пустой пароль Разрешить сохранение пароля              |  |  |  |  |  |
| 3. 💿 Выберите базу данных на сервере:                  |  |  |  |  |  |
| SoftKB 5                                               |  |  |  |  |  |
| 🔘 Подсоединить файл с базой данных под именем:         |  |  |  |  |  |
|                                                        |  |  |  |  |  |
| Используя имя файла:                                   |  |  |  |  |  |
|                                                        |  |  |  |  |  |
| Провериторсключение                                    |  |  |  |  |  |
| 7 Справка Справка                                      |  |  |  |  |  |

"". Provider=SQLOLEDB.1;Integrated Security=SSPI;Persist Security Info=False;Initial Catalog=SoftKB; Data Source=MEGAKOT

' "

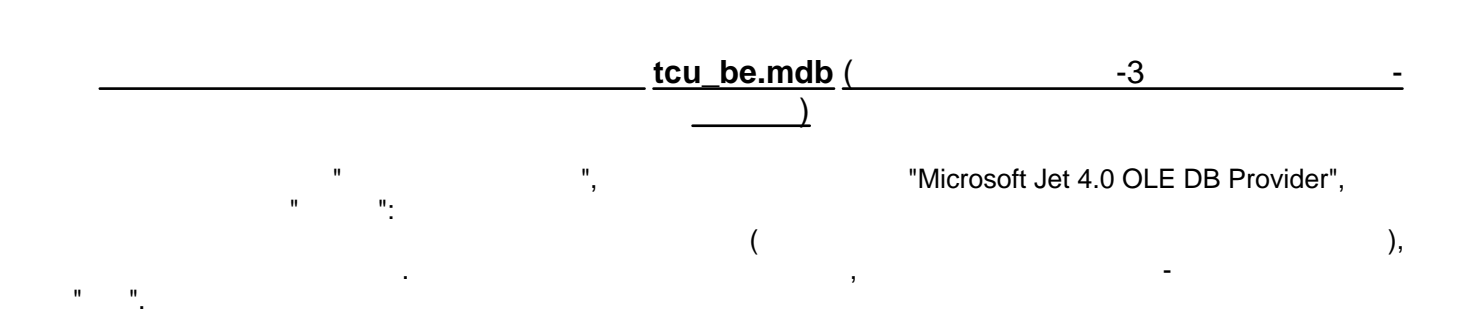

| 📑 Свойства связи с данными                          |  |  |  |  |  |
|-----------------------------------------------------|--|--|--|--|--|
| Поставщик даннос Подключение Дополнительно Все      |  |  |  |  |  |
| Выберите подкложаемые данные:                       |  |  |  |  |  |
|                                                     |  |  |  |  |  |
| Поставщики OLE DB                                   |  |  |  |  |  |
| Microsoft Jet 3.51 OLE DB Provider 2                |  |  |  |  |  |
| Microsoft Jet 4.0 OLE DB Provider                   |  |  |  |  |  |
| Microsoft Office 12.0 Access Database Engine OLE    |  |  |  |  |  |
| Microsoft OLE DB Provider for Analysis Services 9.0 |  |  |  |  |  |
| Microsoft OLE DB Provider For Data Mining Services  |  |  |  |  |  |
| Microsoft OLE DB Provider for Indexing Service      |  |  |  |  |  |
| Microsoft OLE DB Provider for ODBC Drivers          |  |  |  |  |  |
| Microsoft OLE DB Provider for OLAP Services 8.0     |  |  |  |  |  |
| Microsoft OLE DB Provider for Oracle                |  |  |  |  |  |
| Microsoft OLE DB Provider for Search                |  |  |  |  |  |
| Microsoft OLE DB Provider for SQL Server            |  |  |  |  |  |
| Microsoft OLE DB Provider for Visual FoxPro         |  |  |  |  |  |
| Microsoft OLE DB Simple Provider                    |  |  |  |  |  |
| 4 m                                                 |  |  |  |  |  |
|                                                     |  |  |  |  |  |
| Далее >>                                            |  |  |  |  |  |
| 3 43                                                |  |  |  |  |  |
|                                                     |  |  |  |  |  |
| ОК Отмена Справка                                   |  |  |  |  |  |
|                                                     |  |  |  |  |  |

| Свойства связи с данными                                  |
|-----------------------------------------------------------|
| Поставщик данных Подключение Дополнительно Все            |
| Укажите сведения для подключения к данным Access:         |
| <ol> <li>Выберите или введите имя базы данных:</li> </ol> |
| C:\TCU3\tcu_be.mdb                                        |
| 2. Введите сведения для входа в базу данных:              |
| Пользователь: Admin                                       |
| Пароль:                                                   |
| Пустой пароль Разрешить сохранение пароля                 |
|                                                           |
|                                                           |
|                                                           |
|                                                           |
|                                                           |
|                                                           |
|                                                           |
| Проверить подключение                                     |
|                                                           |
|                                                           |
| ОК Отмена Справка                                         |

| Іоставщик данных   Подключение   До<br>Инициализация свойств для этого ти<br>изменения значения выберите свойс | ополнительно Всема<br>па данных. Для<br>тво и нажмите кнопку. |
|----------------------------------------------------------------------------------------------------|---------------------------------------------------------------|
| Имя                                                                                                    | Значение                                                      |
| Data Source                                                                                                    | C:\TCU3\tcu_be.mdb                                            |
| Extended Properties                                                                                            |                                                               |
| Jet OLEDB:Compact Without Re                                                                                   | False                                                         |
| Jet OLEDB:Create System Data                                                                                   | False                                                         |
| Jet OLEDB:Database Locking M                                                                                   | 1                                                             |
| Jet OLEDB:Database Password                                                                                    |                                                               |
| Jet OLEDB:Don't Copy Locale o                                                                                  | False 🛛 🖌 🖳                                                   |
| Jet OLEDB:Encrypt Database                                                                                     | False 6. Двойной                                              |
| Jet OLEDB:Engine Type                                                                                          |                                                               |
| Jet OLEDB:Global Bulk Transact                                                                                 |                                                               |
| Jet OLEDB:Global Partial Bulk Ops                                                                              | 2 щелчок по                                                   |
| Jet OLEDB:New Database Pass                                                                                    | кнопке 🚽                                                      |
| < III                                                                                                    | •                                                             |
|                                                                                                    |                                                               |
| Изменить значение                                                                                              |                                                               |
|                                                                                                    |                                                               |
|                                                                                                    |                                                               |
|                                                                                                    | 0                                                             |

#### vega02s

":

...

| Описание свойства<br>Jet OLEDB:Database Password<br>Значение свойства<br>•••••••••••••••••••••••••••••••••••• | Изменение значения свойства                               |
|----------------------------------------------------------------------------------------------------|-----------------------------------------------------------|
| Jet OLEDB:Database Password<br>Значение свойства<br>••••••••••••••••••••••••••••••••••••                      | Описание свойства                                         |
| Значение свойства<br>••••••••••••••••••••••••••••••••••••                                                     | Jet OLEDB:Database Password                               |
|                                                                                                    | Значение свойства<br>•••••••••••••••••••••••••••••••••••• |

. .

| 🛃 Свойства связи с , | данными                                           |                  | x        |  |  |  |  |
|----------------------|---------------------------------------------------|------------------|----------|--|--|--|--|
| Поставщик данных     | Подключение                                       | Дополнительно    | Bce      |  |  |  |  |
| Укажите сведения,    | Укажите сведения для подключатия к данным Access: |                  |          |  |  |  |  |
| 1. Выберите или в    | введите имя баз                                   | зы данных:       |          |  |  |  |  |
| C:\TCU3\teu          | _be.mdb                                           |                  |          |  |  |  |  |
| 2. Введите сведе     | ния для входа в                                   | базу данных:     |          |  |  |  |  |
| Пользовател          | њ: Admin                                          |                  |          |  |  |  |  |
| Пароль:              |                                                   |                  |          |  |  |  |  |
| 📝 Пустой па          | ароль 📃 Разр                                      | ешить сохранение | е пароля |  |  |  |  |
|                      |                                                   |                  |          |  |  |  |  |
|                      |                                                   |                  |          |  |  |  |  |
|                      |                                                   |                  |          |  |  |  |  |
|                      |                                                   |                  |          |  |  |  |  |
|                      |                                                   |                  |          |  |  |  |  |
|                      |                                                   |                  | 8        |  |  |  |  |
|                      |                                                   | Проверить подк   | лючени   |  |  |  |  |
|                      | Q                                                 |                  | 12       |  |  |  |  |
|                      |                                                   |                  |          |  |  |  |  |
| ОК Отмена Справка    |                                                   |                  |          |  |  |  |  |
|                      | 15                                                |                  |          |  |  |  |  |

: Provider=Microsoft.Jet.OLEDB.4.0;Data Source=C:\TCU3\tcu\_be.mdb;Persist Security Info=False;Jet OLEDB:Database Password=vega02s

...

, "

.

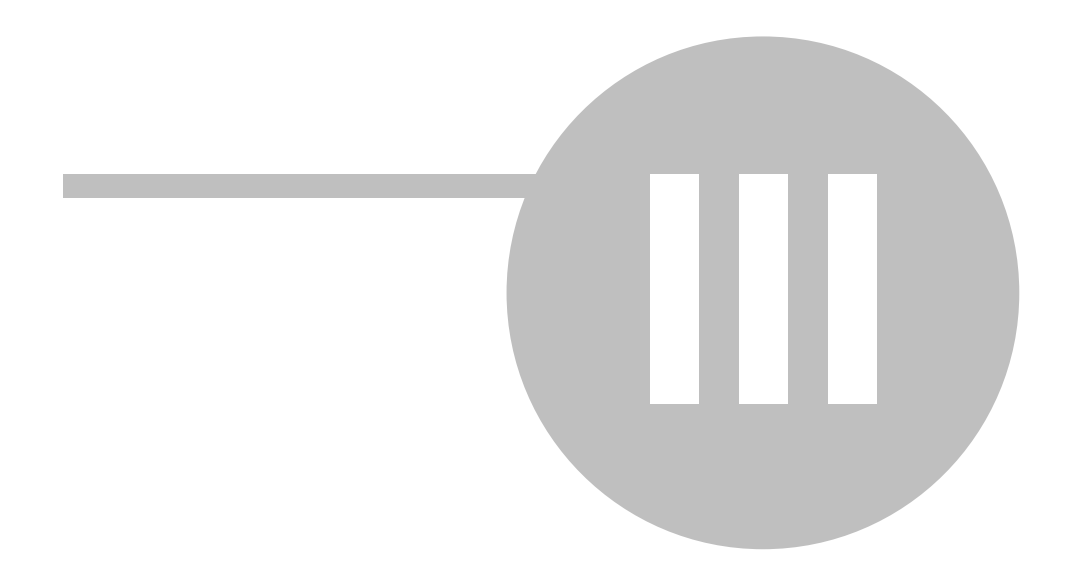

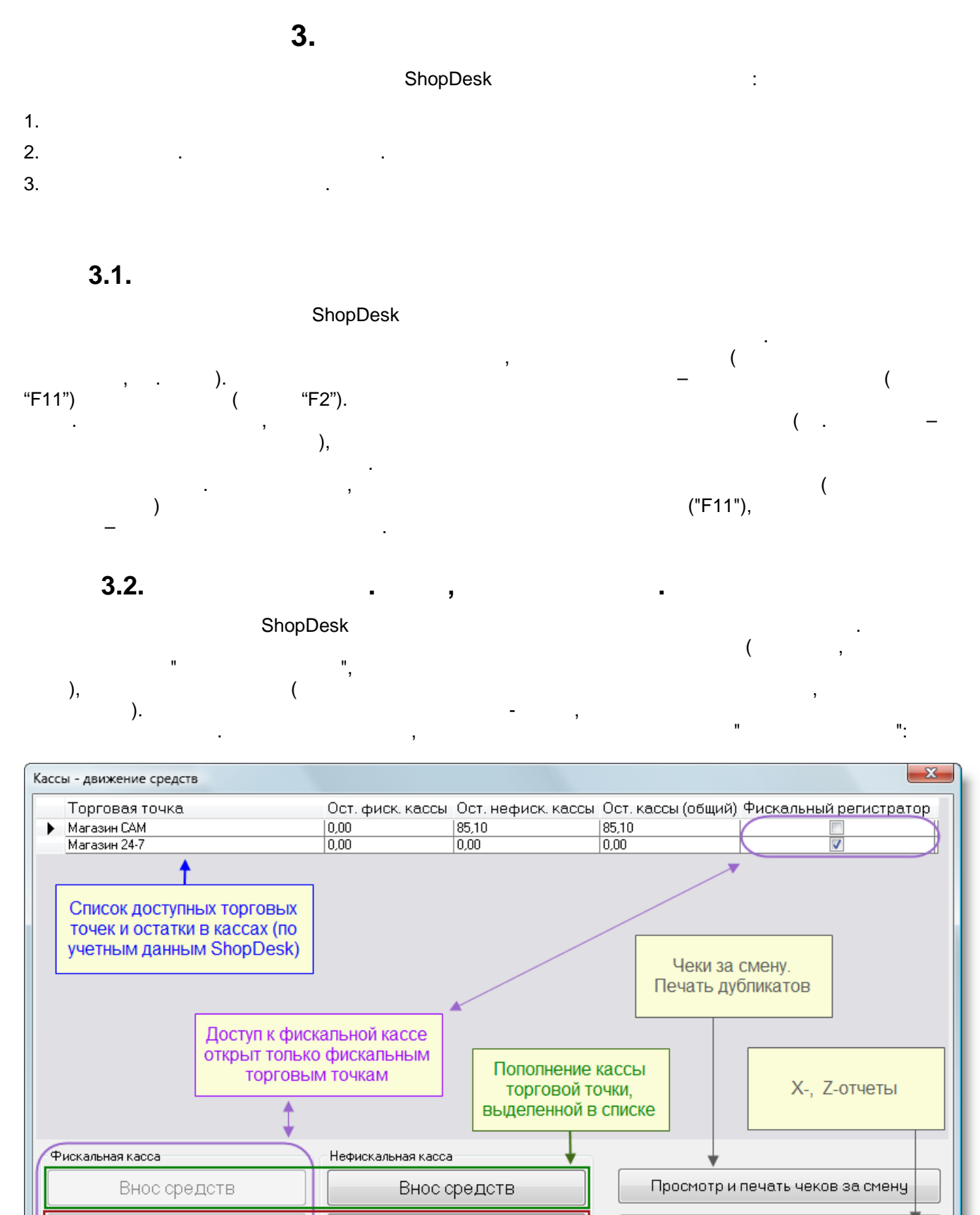

Выход

| 24 | ShopDes |
|----|---------|
|    |         |

".

sk -

).

,

50,00

".

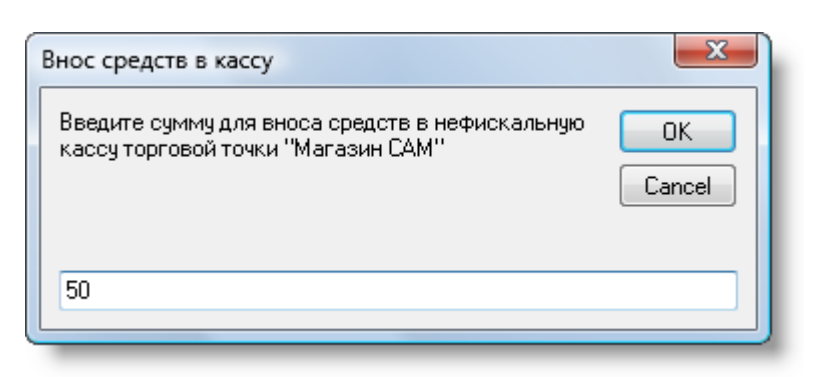

...

,

"

85,10 (

II

n

":

50

:

#### 135,10 ). (

| Kacc | ы - движение средств |                  |         |             |                    | ×                        |
|------|----------------------|------------------|---------|-------------|--------------------|--------------------------|
|      | Торговая точка       | Ост. фиск. кассы | Ост. не | фиск. кассы | Ост. кассы (общий) | Фискальный регистратор 📗 |
| •    | Магазин САМ          | 0,00             | 135,10  |             | 135,10             |                          |
|      | Магазин 24-7         | 0,00             | 0,00    |             | 0,00               |                          |
|      |                      |                  |         |             |                    |                          |
|      |                      |                  |         |             |                    |                          |
|      |                      |                  |         |             |                    |                          |
| -    |                      |                  |         |             |                    |                          |

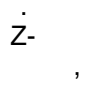

"

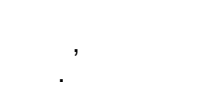

(135,10 )

| Kac | сы - движение средств                             |                                         |                                      |                                      | ×                                    |
|-----|---------------------------------------------------|-----------------------------------------|--------------------------------------|--------------------------------------|--------------------------------------|
|     | Торговая точка<br>Магазин САМ<br>Магазин 24-7     | Ост. фиск. кассы<br>0.00<br>0.00        | Ост. нефиск. кассы<br>135,10<br>0,00 | Ост. кассы (общий)<br>135,10<br>0,00 | Фискальный регистратор               |
|     | Рискальная касса<br>Внос средств<br>Вынос средств | Нефискальная касса<br>Внос с<br>Вынос о | редств<br>средств                    | Просмотр и<br>Печа                   | печать чеков за смену<br>ать отчетов |
|     |                                                   |                                         |                                      |                                      | Выход                                |

| Вынос средств из кассы                                                                   | ×            |
|------------------------------------------------------------------------------------------|--------------|
| Введите выносимую сумму средств из<br>нефискальной кассы торговой точки "Магазин<br>САМ" | OK<br>Cancel |
| 135,10                                                                                   |              |

", -, "Z-". , Z-. :

25

| <b>Итоговый Z - от</b><br>Дата печати:<br>06.03.2009 13:33 | чет    |
|------------------------------------------------------------|--------|
| Касса:                                                     |        |
| Магазин САМ                                                |        |
| Тип: нефискальная                                          |        |
| Кассир: 3                                                  |        |
| Дата Время Опера (<br>ция                                  | Сумма  |
| выручка                                                    | 85,10  |
| внос ср-в                                                  | 50,00  |
| вынос ср-в                                                 | 135,10 |
| Остаток                                                    | 0,00   |
| Подпись<br>кассира                                         |        |

,

,

, . . )

3.3.

.

,

(,

| Локальные установки                                                                           | 8 | Интерфейс                                                                                                    |
|-----------------------------------------------------------------------------------------------|---|----------------------------------------------------------------------------------------------------|
| Интерфей<br>Списки и такущы<br>Отчеты<br>Разное<br>Ссылки и пути                              |   | Язык интерфейса Русский  Постав щик товара по умолчанию Карамзин В.Г. Получатель товара по умолчанию                                                                   |
| Системные параметры                                                                           | 8 | Карамзин В.Г.                                                                                                    |
| Реквизиты<br>Банковские реквизиты<br>Деньги и цены<br>Настройка складской модел<br>Прайс-лист | и | Символов после запятой 2 🜩<br>Период просмотра документов 30 🜩 дней<br>Пакрывать документ после утверждения (отката)<br>Показывать дополнительные сведения в накладных |
|                                                                                               |   | Шрифт надписей Arial                                                                                                    |
|                                                                                               |   | <ul> <li>Режим торгового сервера</li> <li>Период опроса, мс</li> <li>10000 Сервера</li> <li>Показывать пункт меню "Очистить базу"</li> </ul>                           |
|                                                                                               |   | Применить Отмена                                                                                                    |

"

"

GRR" ShopDesk:

"

28 ShopDesk -

|                            | Ссылки и пути                           |
|----------------------------|-----------------------------------------|
| Локальные установки 🔕      | Путь к базе данных                      |
| Интерфейс                  | DataBase Password                       |
| Списки и таблицы           |                                         |
| Отчеты                     |                                         |
|                            | Время ожидания выполнения, с 240,00     |
| CCBDICH WITY               | Сменить подключение                     |
| -                          | Путь для импорта С:tcu2_sql             |
| Системные параметры        | Путь для экспорта С йсц2, sol           |
| Реквизиты                  | Путь к фискальному принтеру С trou2_sql |
| Банковские реквизиты       |                                         |
| Деньги и цены              | C Shoppeskigh                           |
| Настроика складской модели |                                         |
| праистикст                 |                                         |
|                            |                                         |
|                            |                                         |
|                            |                                         |
|                            |                                         |
|                            |                                         |
|                            |                                         |
|                            |                                         |
|                            | Применить Отмена                        |

GRR

.

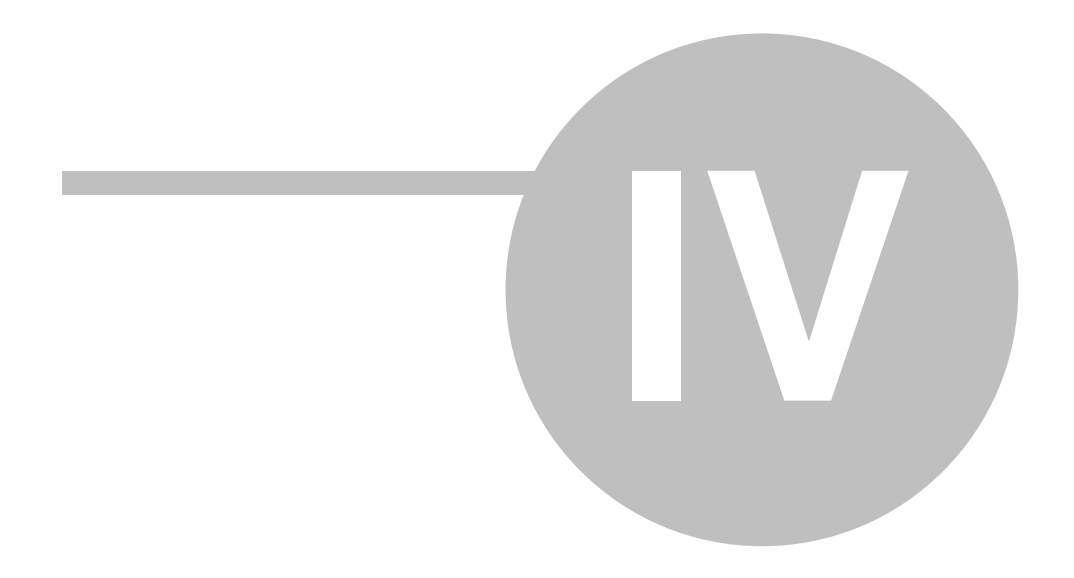

| 30       | ShopDesk - |   |  |
|----------|------------|---|--|
|          | <b>4.</b>  |   |  |
|          | ,          | · |  |
| 1.<br>2. | - (        | ) |  |
| 3.       | 4.1.       |   |  |

. :

:

·

| 🗐 Карточка клиента                                                    | _ = ×                                                                  |
|-----------------------------------------------------------------------|------------------------------------------------------------------------|
| Карточка клиента                                                      |                                                                        |
| Имя клиента Кузнецов П.Ф.                                             | 🥅 Закрытый                                                             |
| Группа клиентов покупатели                                            | -                                                                      |
| Контактные данные Банковские и налоговые реквизиты Данные для расчето | рв Точки доставки Служебный статус                                     |
| Скидка Номер скидочной 280000005719                                   | Процент транспортных расходов, % 0,00% 🔷<br>Курс валюты клиента 0,00 🔶 |
| Процент скидки, % 5,00% Скидка активирована                           | 1. Введите номер карты с помощью<br>сканера штрих-кода.                |
| Опраничение задолженности клиента     ???. у.е.                       | 2. Задайте величину скидки.                                            |
| Максимальная сумма задолженности 0,00 🔶 0,00 🔶                        | 3. Активируйте скидку.                                                 |
| Применить Отмена                                                      | Закрыть                                                                |

.

, . .

,

,

-

| 🗾 ТЦУ Рабочее место кассира                                        |                         |                             |                           |                    |       |       |
|--------------------------------------------------------------------|-------------------------|-----------------------------|---------------------------|--------------------|-------|-------|
| Касса Настройки Справка<br>Покупатель Розница<br>Пользователь тест | Скидн                   | <sup>.a</sup> 0,00%         | Накладная N<br>Стать:     | ° 32<br>я Kacca №1 |       |       |
| Штрих-код                                                          | Товар                   |                             | Ед. Изм.                  | Кол-во             | Цена  | Сумма |
| 8000500003787                                                      | Конфеты Ferrero         | Rocher 200r                 | ШТ                        | 1                  | 36,40 | 36,40 |
| 8722700198185                                                      | Чай Lipton Rich R       | oseship 20 пак              | . ШТ                      | 1                  | 8,30  | 8,30  |
| 7613031762767                                                      | Koqpe Nescafe Go        | ld 100r                     | ШТ                        | 1                  | 28,20 | 28,20 |
| 5449000003768                                                      | Вода Фанта анан         | нас 2л                      | бут                       | 1                  | 6,10  | 6,10  |
| *                                                                  |                         |                             |                           |                    |       |       |
|                                                                    |                         |                             |                           |                    | Итого | 79,00 |
| Провести (F2)                                                      | Провести как фискальный | F2 - Провест<br>F9 - Скидка | и не фискальн<br>по карте | 0                  | 7     | 79.00 |
|                                                                    | Систить                 | ј F11 - Провес              | ти ФИСКАЛЬН               | 0                  |       | •,••  |

#### "F9".

,

.

| 🚰 ТЦУ Рабочее место кассира             |                                                                                  |                                  |                  |       |       |
|-----------------------------------------|----------------------------------------------------------------------------------|----------------------------------|------------------|-------|-------|
| Касса Настройки Справка                 |                                                                                  |                                  |                  |       |       |
| Покупатель Розница<br>Пользователь тест | Скидка <b>0,00%</b>                                                              | Накладная №<br>Статья            | ² 32<br>Kacca №1 |       |       |
| Штрих-код                               | Товар                                                                            | Ед.Изм.                          | Кол-во           | Цена  | Сумма |
| 8000500003787                           | Конфеты Ferrero Rocher 200г                                                      | шт                               | 1                | 36,40 | 36,40 |
| 8722700198185                           | Чай Lipton Rich Roseship 20 пак.                                                 | шт                               | 1                | 8,30  | 8,30  |
| 7613031762767                           | Kome Nescafe Gold 100r                                                           | ШТ                               | 1                | 28,20 | 28,20 |
| 5449000003768                           | Вода Фан 🔳 Дисконтная карта                                                      |                                  | • <u>- x</u> 1   | 6,10  | 6,10  |
|                                         | Введите ном<br>2800000057<br>ОК                                                  | иер карть<br>719<br>Отмен        | a                | Magaz | 70.00 |
|                                         |                                                                                  |                                  |                  | итого | 79,00 |
| Провести (F2)                           | Провести как фискальный<br>F2 - Провести н<br>F9 - Скидка по к<br>Б11 - Провести | е фискально<br>арте<br>ФИСКАЛЬНО | 0                | 79    | 9,00  |

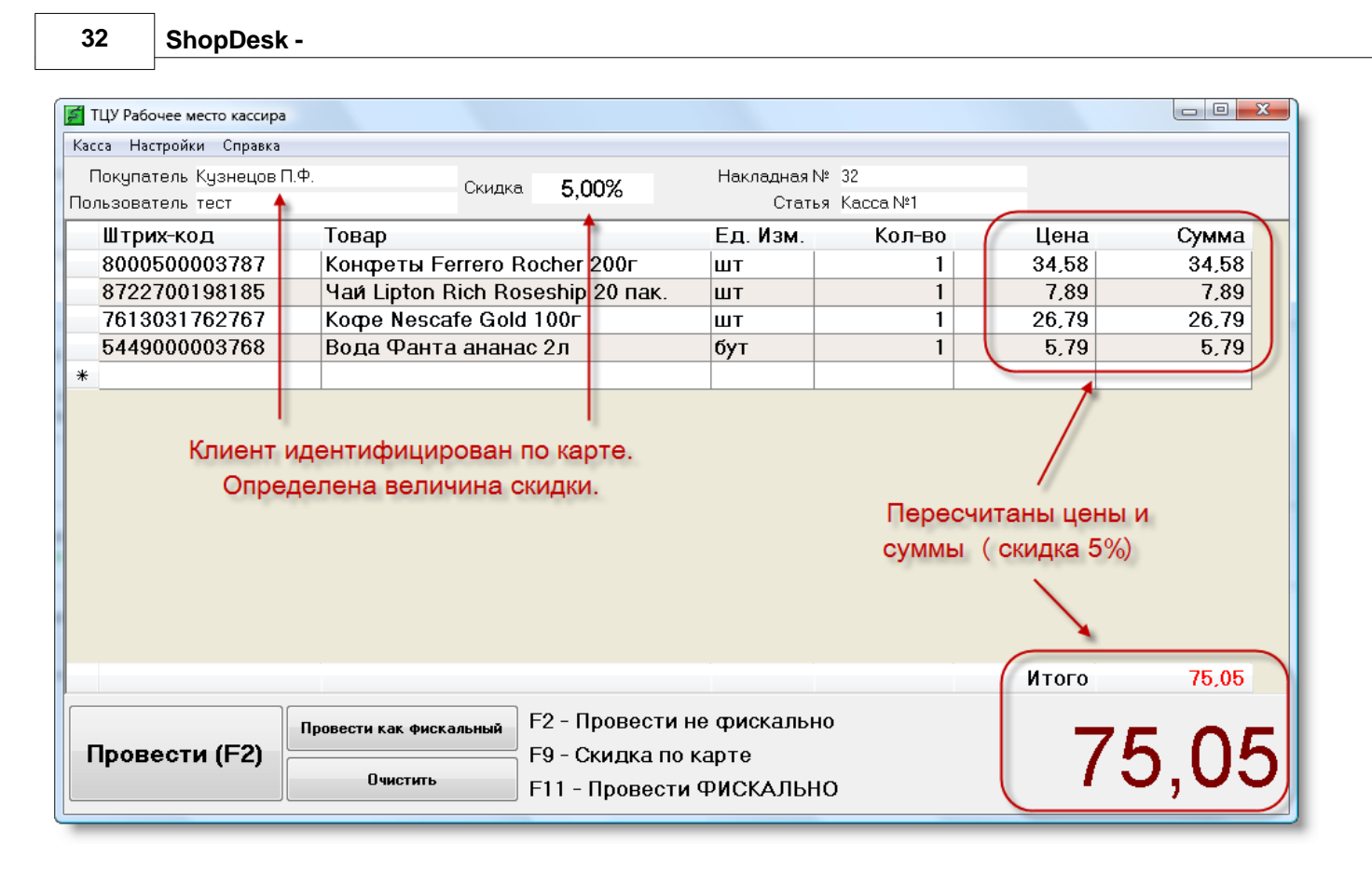

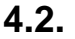

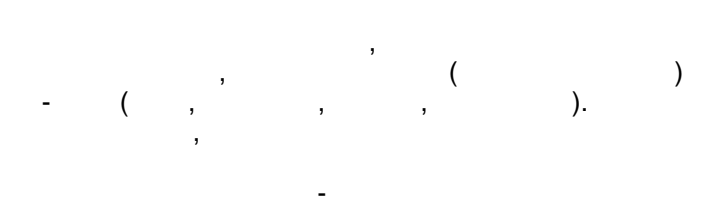

ShopDesk

.

"

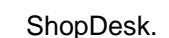

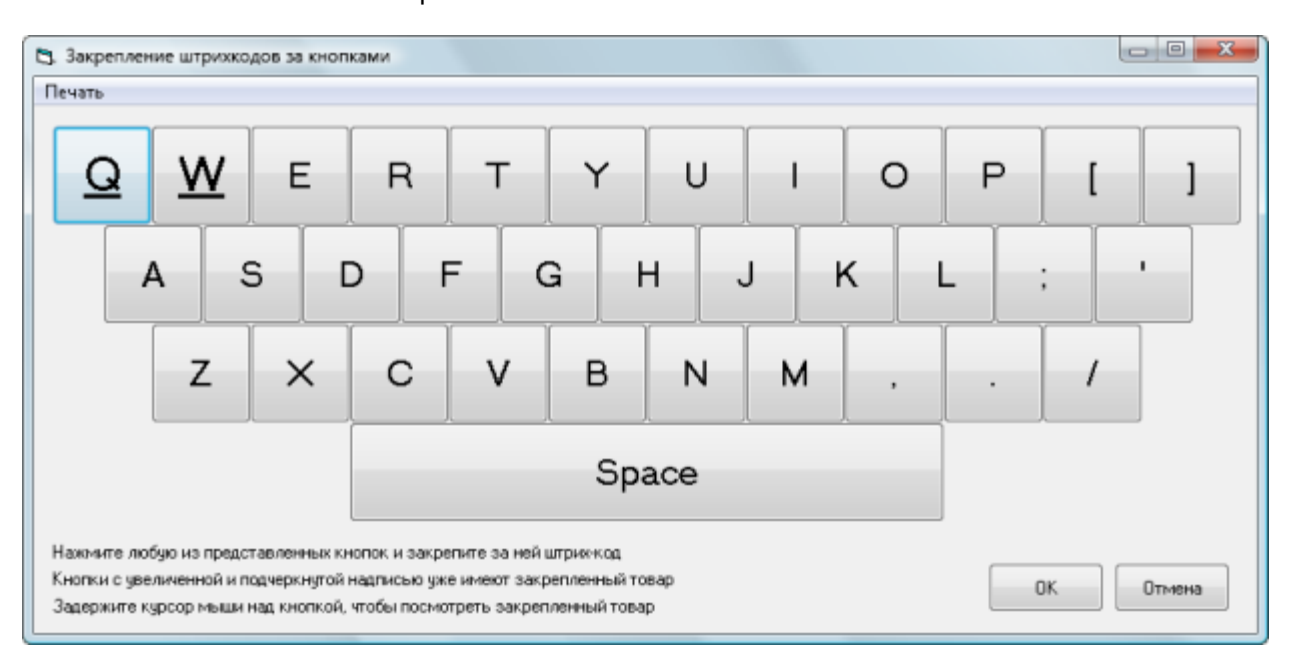

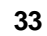

,

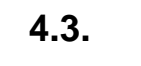

ShopDesk )

,

,

( "csv" , , Microsoft Excel,

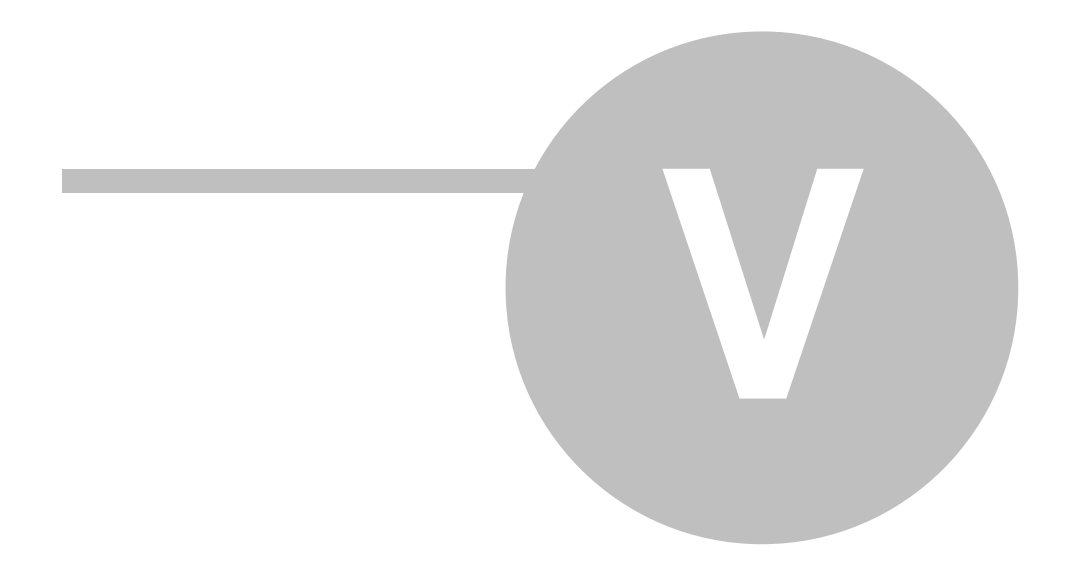

# : ShopDesk

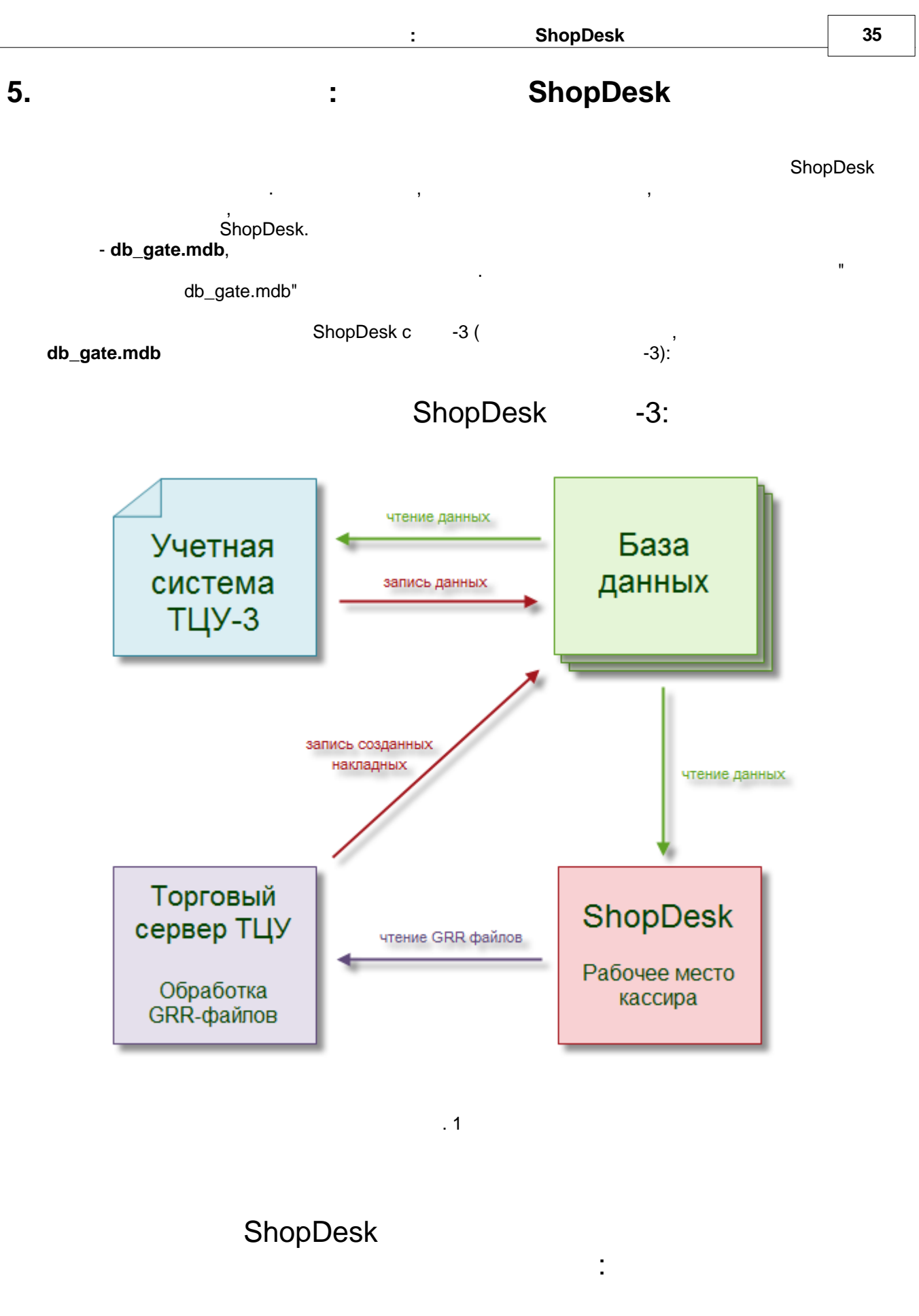

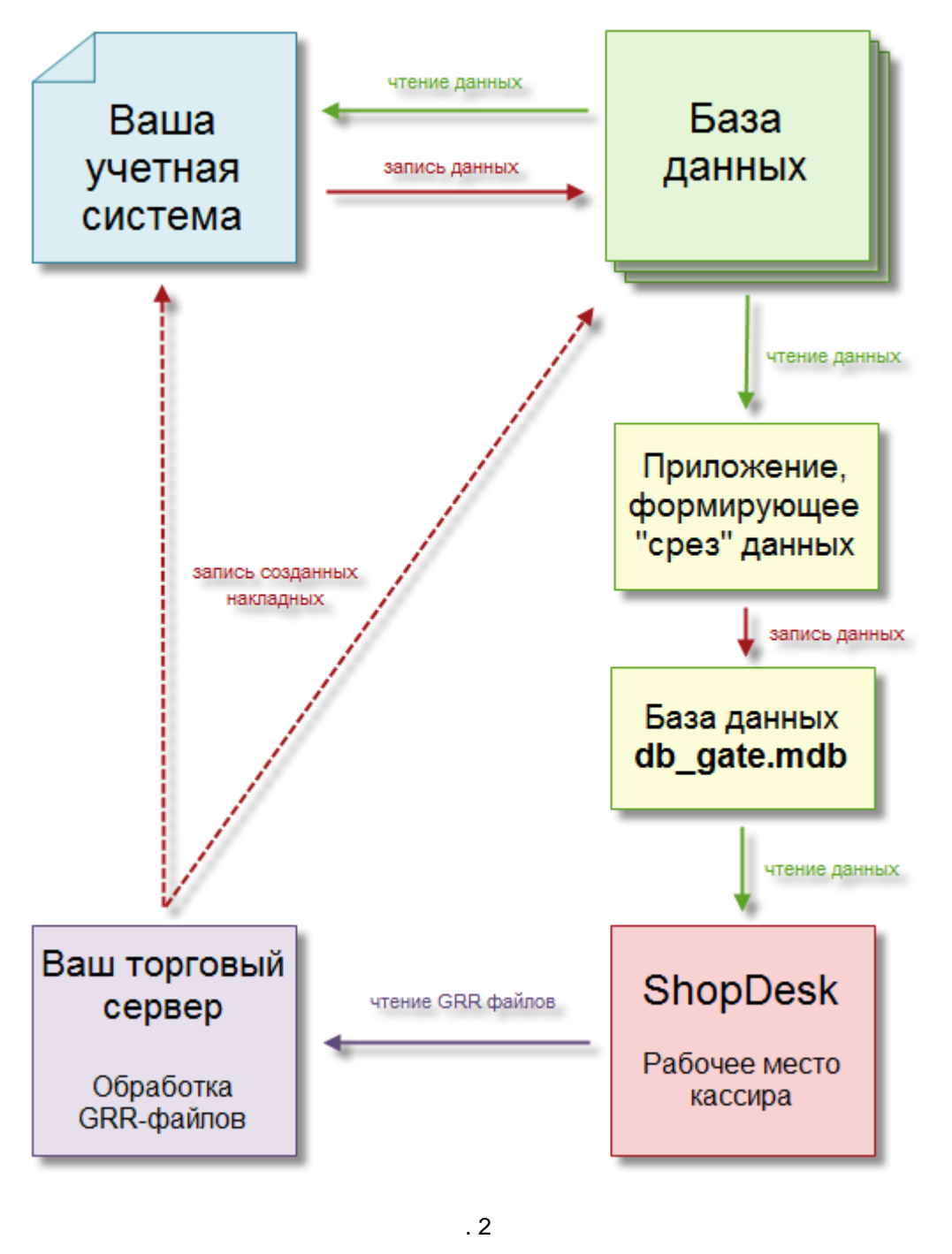

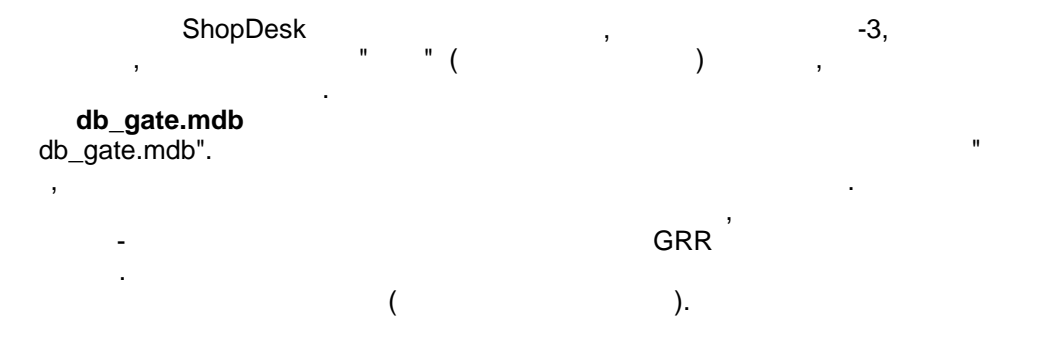

©2009

db\_gate.mdb

### 5.1.

. (

db\_gate.mdb

ShopDesk.

# Articl -

htm#anc\_articles)

: http://softkb.com.ua/helptcu/35000.

| articl_numb<br>er | ,     |        |   |      |        |  |   |  |
|-------------------|-------|--------|---|------|--------|--|---|--|
| articl_name       | , 255 |        | - |      |        |  |   |  |
| act_pass          |       |        | ( |      | )      |  |   |  |
| closed            |       | True - |   | , Fa | alse - |  | - |  |

#### Izmer -

| izmer_num<br>ber | ,    |  |
|------------------|------|--|
| izmer_nam<br>e   | , 50 |  |

# Kat -

| kat_numbe<br>r | ,    |            |
|----------------|------|------------|
| kat_name       | , 50 |            |
| top_kat        | ,    | kat_number |

### Point -

| point_numb<br>er | , |  |
|------------------|---|--|

37

| name_point                    | , 255 |                             |
|-------------------------------|-------|-----------------------------|
| address                       | , 255 |                             |
| post                          |       | True - , False -            |
| closed                        |       | True -<br>, False -         |
| saldo                         | ,     | . ShopDesk ,                |
| saldo_dol                     | ,     | ShopDesk , .                |
| kredit                        | ,     | ( ). ShopDesk<br>, .        |
| kredit_dol                    | ,     | ( ).<br>ShopDesk , .        |
| DayZad                        | ,     | ( ).<br>ShopDesk , .        |
| DayZadOn                      |       | True - , False ShopDesk , . |
| kredit_on                     |       | True - , False ShopDesk , . |
| card_numb<br>er               | , 20  | . EAN-13<br>"28"            |
| card_activa<br>ted            |       | True - , False -            |
| discount_c<br>ard_percen<br>t | ,     | , . 1.<br>1 100%            |

# Reestr -

| reestr_num<br>ber | , |                          |
|-------------------|---|--------------------------|
| point_numb<br>er  | , | . [Point].[point_number] |
| tovar_num<br>ber  | , | . [Tovar].[tovar_number] |
| kol               | , | · · ·                    |

•

| cena_rozn       | , |          |   |  |
|-----------------|---|----------|---|--|
| cena_dol        | , |          |   |  |
| post_numb<br>er | , | ShopDesk | , |  |

# Tovar -

| tovar_num<br>ber | ,<br>, |                |                  |                    |
|------------------|--------|----------------|------------------|--------------------|
| tovar_nam<br>e   | , 250  |                |                  |                    |
| tovar_kod        | , 50   | ShopDesk       | 3                |                    |
| izmer_num<br>ber | ,      | [izmer_number] |                  | . [Izmer].         |
| kat_numbe<br>r   | ,      |                |                  | [Kat].[kat_number] |
| tov_closed       |        | True - "       | ",<br>. ShopDesk | , False -          |

# Tovar\_code -

| tovar_code<br>_number | ,     | -                        |                        |
|-----------------------|-------|--------------------------|------------------------|
| tovar_num<br>ber      | ,     |                          | [Tovar].[tovar_number] |
| tovar_bar_<br>code    | , 255 | ShopDesk<br>EAN-8 EAN-13 | -                      |
| closed                |       | True " ".                | , False                |

# User -

| user_numb | , | ( ) |
|-----------|---|-----|

| er                     | ,     |             |                                                   |
|------------------------|-------|-------------|---------------------------------------------------|
| user_name              | , 255 | (           | )                                                 |
| user_fullna<br>me      | , 255 |             |                                                   |
| user_passw<br>d        | , 255 | MD5<br>MD5  | . "ver2"                                          |
| admin                  |       | True -      | ShopDesk                                          |
| negative_re<br>sts     |       | True -<br>" | . False - ", "<br>negative_rests = False ShopDesk |
| max_disco<br>unt       | ,     | 3           | . ShopDesk                                        |
| cash_report<br>_access |       | ,           | . True - , X- Z False -                           |

# User\_rights -

| user_rights<br>_number | , | ( )                                                |
|------------------------|---|----------------------------------------------------|
| user_numb<br>er        | 3 | (  )  .<br>[User].[user_number]                    |
| point_numb<br>er       | 3 | ,<br>[Point].[point_number]                        |
| 00edit                 |   | True -<br>, False -<br>00edit = False ShopDesk .   |
| 00approve              |   | True -<br>False -<br>= False                       |
| 04edit                 |   | True -<br>, False -<br>04edit = False ShopDesk .   |
| 04approve              |   | True -<br>False -<br>04approve = False,ShopDesk.   |
| 07edit                 |   | True -<br>, False -<br>. 07edit = False ShopDesk . |
| 07approve              |   | True -<br>, False -<br>07approve = False ShopDesk  |

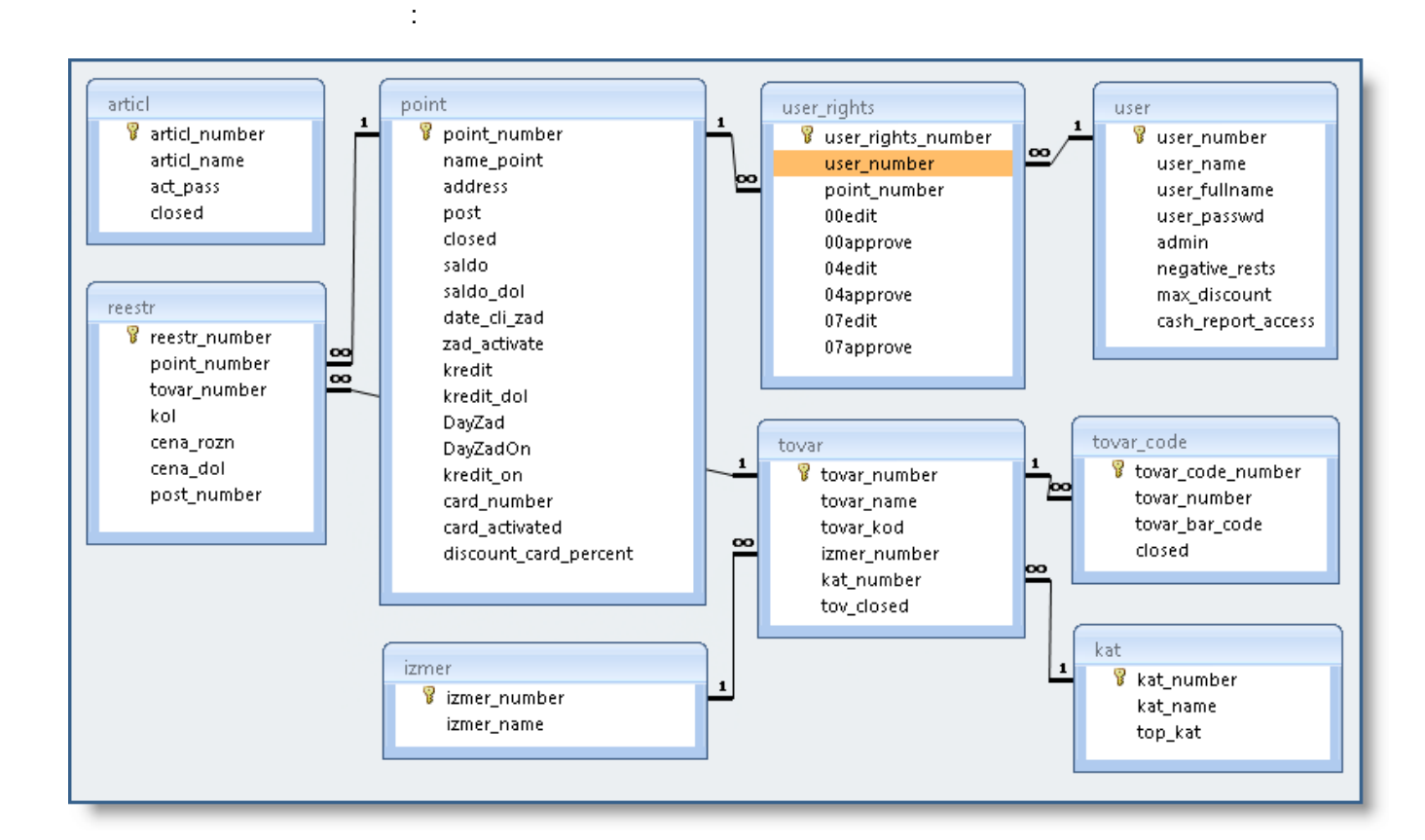

#### 5.2. GRR

"GRR"

- . ). .

"GRR" :

, - GIN32\_3\_090309\_270.grr

:

- GIN Good Issue Note,
- 32 ( ShopDesk)
- **3** ( ). [user\_number] [user].
- 090309 , , (ddmmyy). 09.03.2009 • 270 - , . .
- [point\_number] [point].

( ,

- 1. "270"
- 2. "291"

(

- 3. #2009-03-09#
- 4. #2009-03-09 10:13:14#
- 5. "13"
- 6. "3"
- 7.75.05
- 8.75.05

)

| 42                                                                                                    | ShopDesk -                                                                                                 |                                                                                                    |
|----------------------------------------------------------------------------------------------------|----------------------------------------------------------------------------------------------------|----------------------------------------------------------------------------------------------------|
| 9. #FALS<br>10." "<br>11."8000<br>12."8722<br>13."7613<br>14."5449                                    | E#<br>500003787","16","45","<br>700198185","15","44","<br>031762767","14","43","<br>000003768","13","42"," | Ferrero Rocher 200 "," ",1,"34.58"<br>Lipton Rich Roseship 20 ."," ",1,"7.89"<br>Nescafe Gold 100 "," ",1,"26.79"<br>2 "," ",1,"5.79"                                                                                      |
| 1.<br>2.<br>3.<br>4.<br>5.<br>6.<br>7.<br>8.<br>9. FALSE<br>10.<br>11.12.13.<br>•<br>•<br>•<br>•<br>• | , ( <sup>'</sup> ), (<br>( ')<br>- (<br>14 (                                                               | , '(yyyy-mm-dd) /<br>, (yyyy-mm-dd hh:mm:ss) /<br>. TRUE -<br>)<br>( , ):<br>[tovar_bar_code] [tovar_code]<br>[tovar_code_number] [tovar_code]<br>[reestr_number] [reestr]<br>[tovar_name] [tovar]<br>[tovar_name] [tovar] |

5.3. MD5

MD5 ( . Message Digest 5) - 128-(MIT, Massachusetts Institute of Technlogy) 1991 » æ MD5, MD5 « ». - http://ru.wikipedia.org/wiki/Md5 ShopDesk MD5-. ShopDesk MD5-MD5 ( ). md5softkb.dll. Visual Basic Visual Studio 6). (

 1.
 http://softkb.com.ua/download/md5/md5softkb.zip

 2.
 c:\windows\system32\

 3.
 : regsvr32 c:\windows\system32\md5softkb.dll

 4.
 - Project - References - MD5SoftKB

:

MD5-

Function MD5Hash(strIn As String) As String Dim md5 As MD5SoftKB.md5 Set md5 = New MD5SoftKB.md5

|                                     |                | :      | ShopD          | esk      | 43 |
|-------------------------------------|----------------|--------|----------------|----------|----|
| MD5Hash = md5.Diges<br>End Function | tStrToHexStr(; | strIn) |                |          |    |
| [user_passwd]                       | [user].        | 4      | - "ver2".<br>, | ShopDesk |    |

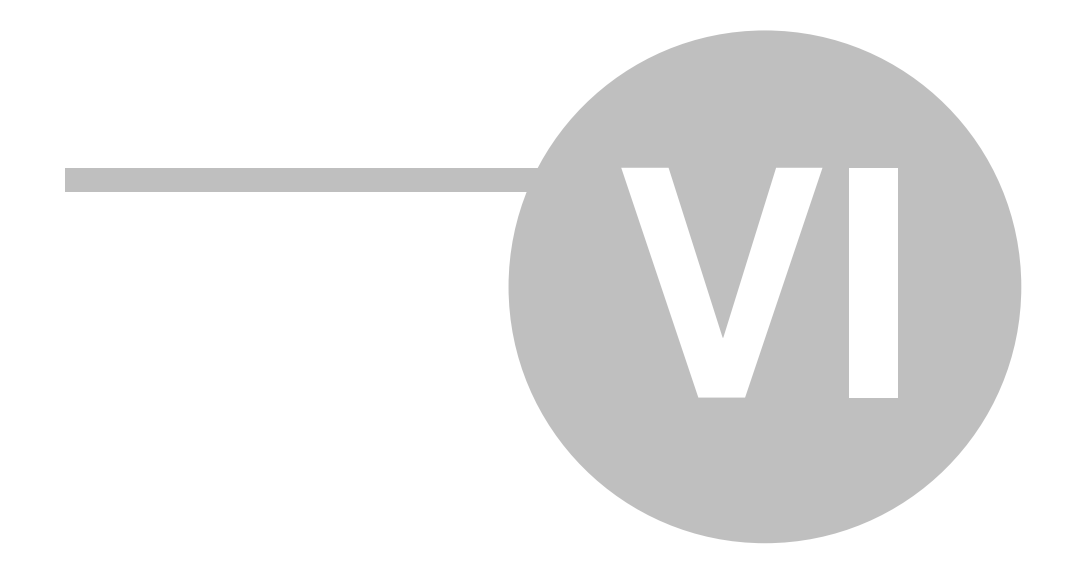

| гистрация ShopDesk            | X                          |
|-------------------------------|----------------------------|
| Ключ на регистрацию           | 254433-7                   |
| Имя                           | Коробейников Сергей        |
| Организация                   | Люкс                       |
| Ответный регистрационный ключ | 774111663                  |
| Оплатить и получить отве      | ятный ключ на сайте SOFTKB |
| Сохранить                     | Отмена                     |
| Conputition                   | Official                   |

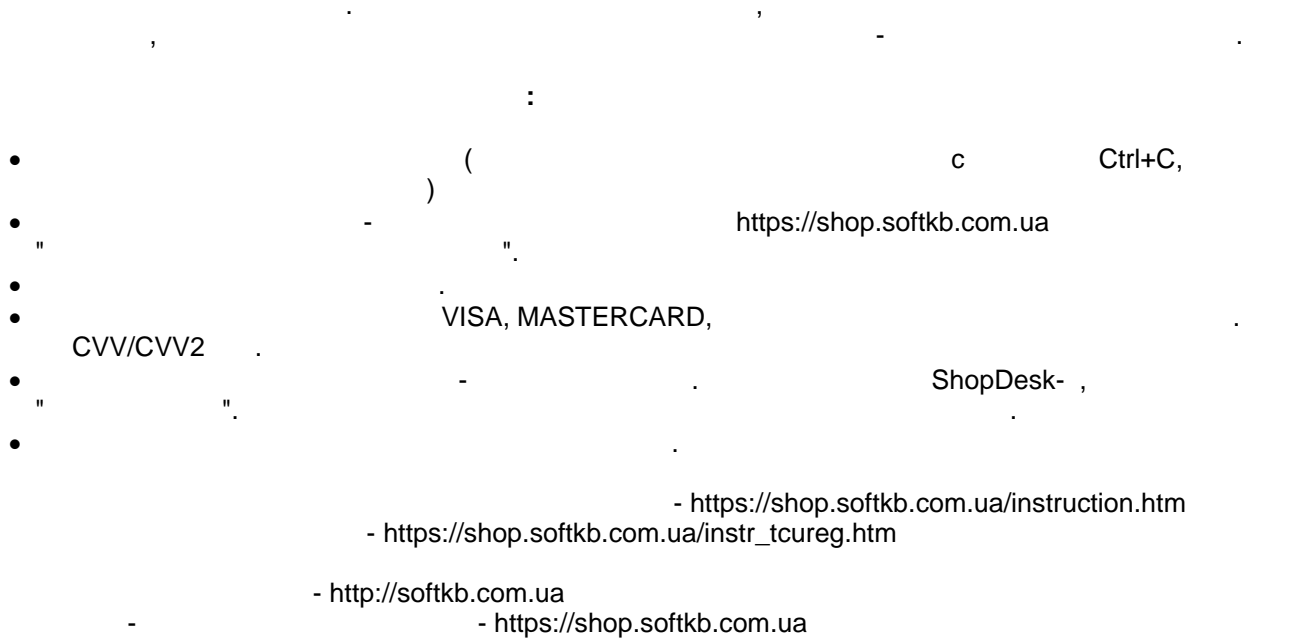

ShopDesk - http://softkb.com.ua/ quickstart.aspx Email: mail@softkb.com.ua

: +38-04862-30982, +38-04862-30983 ( - 09:00-18:00 GMT+2)